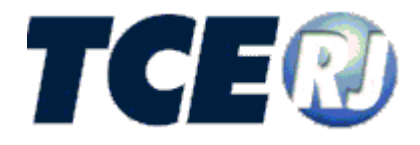

# TRIBUNAL DE CONTAS DO ESTADO DO RIO DE JANEIRO

# SISTEMA e-TCERJ

MANUAL DE PROCEDIMENTOS PARA ENVIO E RETIFICAÇÃO

NATUREZA: Prorrogação de Prazos

**VERSÃO 2018** 

Julho de 2018

## e-TCERJ – Deliberação 261/13

### Tribunal de Contas do Estado do Rio de Janeiro Secretaria Geral de Controle externo

Venda Proibida - Distribuição Gratuita

## Julho/2018 - 1.0.0

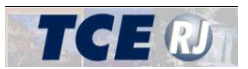

| APRESENTAÇÃO                                               | 2  |
|------------------------------------------------------------|----|
| I - PROCEDIMENTOS INICIAIS                                 | 3  |
| II - ENCAMINHAMENTO DA SOLICITAÇÃO DE PRORROGAÇÃO DE PRAZO | 3  |
| II.1 - SELECIONANDO A APLICAÇÃO                            | 3  |
| II.2 - PROCEDIMENTO PARA ENVIO (REMESSA)                   | 4  |
| II.3 – PREENCHENDO OS DADOS                                | 5  |
| II.4 – SELECIONANDO OS DOCUMENTOS                          | 8  |
| II.5 – VERIFICAR PENDÊNCIAS E ENVIAR REMESSA               | 10 |

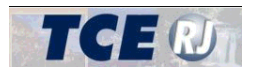

## APRESENTAÇÃO

Em 2 de dezembro de 2014, o TCE-RJ publicou a Deliberação 261/14 que dispõe sobre normas gerais acerca da implantação e do funcionamento do processo em meio eletrônico no âmbito do Tribunal de Contas do Estado do Rio de Janeiro. Este é o manual de procedimentos para envio e retificação das naturezas processuais de prorrogação de prazo.

Nos termos estabelecidos na referida deliberação, seguem algumas definições de expressões utilizadas neste manual:

**Usuário externo:** qualquer pessoa física ou jurídica, jurisdicionado ou não, que tenha acesso de forma autorizada ao e-TCERJ e que não seja caracterizada como usuário interno (membros e servidores do TCE/RJ que possuam acesso às informações produzidas ou custodiadas pelo e-TCERJ).

**e-TCERJ:** conjunto de sistemas implantados no âmbito deste Tribunal, disponíveis para os usuários, cujas funcionalidades serão acessadas através de módulos.

"Módulo Dados": disponível para o encaminhamento de dados e documentos públicos necessários ao exercício do controle externo a cargo desta Corte, exigidos pelas normas aplicáveis;

**"Módulo Processo":** disponível para a prática de atos processuais pelos usuários em processos eletrônicos autuados no âmbito desta Corte.

**Documento eletrônico:** documento armazenado sob a forma de arquivo eletrônico, incluídos os criados digitalmente desde sua origem e os resultantes de digitalização;

Dados: elementos e números inseridos no sistema;

**Processo eletrônico:** conjunto ordenado de atos e documentos, dispostos em meio eletrônico e mantidos pelo e-TCERJ, para fins de exercício do controle externo a cargo deste Tribunal;

Autenticação: identificação inequívoca do usuário mediante:

**Assinatura eletrônica:** registro eletrônico realizado por pessoa física de modo a garantir autenticidade, integridade e validade jurídica a documentos ou operações em formato eletrônico;

**Certificação digital:** conjunto de procedimentos que asseguram a integridade das informações e a autenticidade das ações realizadas em meio eletrônico, mediante assinatura eletrônica;

**Transmissão eletrônica:** forma de transmissão à distância de documentos eletrônicos, preferencialmente com a utilização da rede mundial de computadores, através do e-TCERJ;

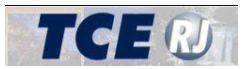

## **I - PROCEDIMENTOS INICIAIS**

Aqueles que necessitam utilizar o e-TCERJ devem observar as orientações constantes neste manual e, relativamente aos requisitos mínimos de sistema, aos procedimentos de cadastro e acesso ao sistema, à forma de navegação e carregamento de arquivos, às funcionalidades etc., consultar o manual específico, acessível em:

http://www.tce.rj.gov.br/web/guest/etcerj-detalhes

#### **II - ENCAMINHAMENTO DA SOLICITAÇÃO DE PRORROGAÇÃO DE PRAZO**

A formulação de solicitação de prorrogação de prazo perante o TCE/RJ está disciplinada nas Deliberações TCE/RJ nº 195/96 e 261/14, devendo o interessado atentar para os requisitos indispensáveis elencados naquelas normas

### II.1 - Selecionando a aplicação

Após o usuário acessar o e-TCE, conforme descrito na seção [I.3 – Acesso ao sistema e-TCERJ] do manual de introdução e navegação, deverá clicar no botão "Entrar" na opção "Autos de Interesse Público"

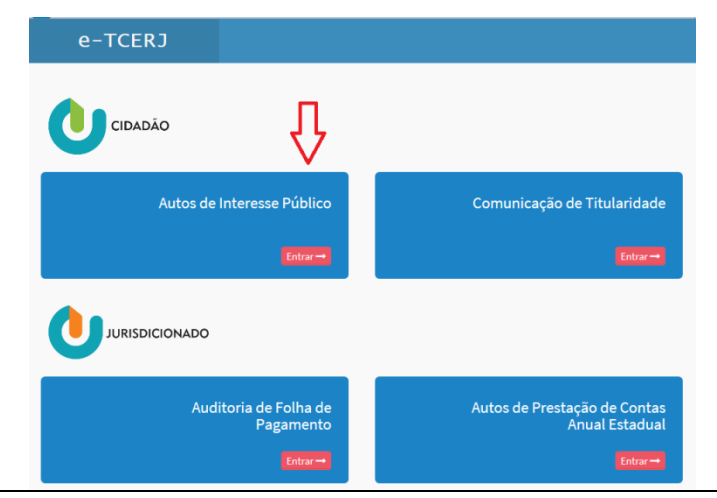

TELA 1

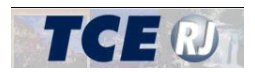

## II.2 - Procedimento para envio (remessa)

| e-TCERJ                 | ≡ <b>1</b>                            |
|-------------------------|---------------------------------------|
| 🖀 Página Inicial        | Incluir Remessa                       |
| ✓ Remessas <            |                                       |
| + Documentos Adicionais | Selecione o tipo de remessa à incluir |
| 🕝 Resposta a Ofício     | Natureza Selecione 🔻                  |
|                         | Confirmar Cancelar                    |

TELA 2

Clicar em "remessas" para acessar o menu de opções de remessa.

#### Abrir o menu de natureza processual

| e-TCERJ               |                                                                                                    |
|-----------------------|----------------------------------------------------------------------------------------------------|
| 🕅 Página Inicial      | Incluir Remessa                                                                                                    |
| • Remessas <          |                                                                                                    |
| Documentos Adicionais | Selecione o tipo de remessa à incluir                                                                                                    |
| 🕼 Resposta a Oficio   | Natureza         Selecione           Comunicação - Judicial         Denúncia           Representação         Solicitação de Certidão           Solicitação de Certidão         Solicitação de Informações(Par Agente Público)           Prorrogação de Prazo         Recurso de Reconsideração           Recurso de Revisão de Decisão         Embargos de Declaração           Comunicação de Titularidade         Comunicação de Titularidade |

TELA 3

Selecionar "Prorrogação de Prazo"

Clicar no botão "Confirmar" para abrir a tela seguinte e preencher os dados do interessado na Prorrogação do Prazo.

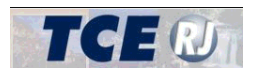

## II.3 – Preenchendo os Dados

Preencha os dados conforme as telas a seguir.

| Dados do Interessado      Pessoa Fáica O Pessoa Jurídica    CPF/CNPJ    Nome Completo   Nome Completo     Masculino   Data de nascimento   Sexo   Masculino   Ocupação     Telefone   Email | Prorrogaçã                                                                             | o de Prazo                                                             |
|----------------------------------------------------------------------------------------------------|----------------------------------------------------------------------------------------|------------------------------------------------------------------------|
| Pessoa Fisica O Pessoa Jurídica  CPF/CNPJ Nome Completo Identidade Data de nascimento O eminino Ocupação Telefone Email Endereço                                                            | Dados do Int                                                                           | ressado                                                                |
| Endereço                                                                                                    | Pessoa Fi<br>CPF/CNPJ<br>Nome Com<br>Identidade<br>Data de nas<br>Ocupação<br>Telefone | ica O Pessoa Jurídica  Neto  Cimento  Sexxo Masculino  Feminino  Email |
|                                                                                                    | Endereç                                                                                |                                                                        |
|                                                                                                    | Numer                                                                                  | Complemento Cidade:                                                    |

TELA 4

| Dados da Prorrogação de Prazo                 |          |            |  |
|-----------------------------------------------|----------|------------|--|
| Número do processo de<br>referência do TCE-RJ | 2        |            |  |
| Prazo solicitado (em dias)                    | <b>3</b> |            |  |
| Data da sessilo plenária                      | 4        |            |  |
| Motivo Resumido da Solicitação                |          |            |  |
|                                               |          |            |  |
|                                               |          | - F        |  |
|                                               |          | <b>4</b> 5 |  |
|                                               |          |            |  |
|                                               |          |            |  |
|                                               |          |            |  |

TELA 5

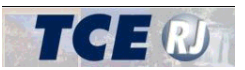

O Interessado na prorrogação do prazo concedido em processos que tramitam no TCE/RJ, objetivando atender às determinações exaradas em decisão plenária nos autos do processo ao qual faça parte, pode se utilizar do instrumento da Prorrogação de Prazo disponibilizado na Deliberação TCE/RJ nº 195/96 com observância ao rito estabelecido aos processos eletrônico na forma na Deliberação TCE/RJ nº 261/14.

Observação: Conforme consta na tela 4 acima, os itens destacados em vermelho são obrigatórios para o envio da prorrogação de prazo e, caso algum desses campos deixe de ser preenchido ou escolhido, será exibida na tela 5 – Verificar Pendências" uma mensagem de erro.

**1 – Envio por Meio de Procurador -** Na opção "Envio por meio de Procurador", o procurador deverá seguir o mesmo rito estabelecido na Deliberação 261/14 que dispõe sobre normas gerais acerca da implantação e do funcionamento do processo em meio eletrônico no âmbito do Tribunal de Contas do Estado do Rio de Janeiro.

O procurador deverá clicar no item "Envio por meio de Procurador" anexando o instrumento de procuração ou a delegação de competência que comprove a existência da representatividade do responsável que figura como parte no processo objeto do pedido, instrumentos estes previstos no art. 10 da Deliberação TCE/RJ nº 204/96 e art. 4º da Deliberação TCE/RJ nº 195/96.

**2 - Preenchimento obrigatório** – Nesse item deverá o responsável preencher o número do processo TCE/RJ originário da decisão plenária ao qual se objetiva a dilação do prazo.

**3 - Preenchimento obrigatório –** o pedido de prorrogação de prazo deverá ser preenchido em números de dias, devendo ser observado pelo responsável o prazo inicialmente estabelecido na decisão plenária que motivou o responsável ao pedido de dilação de prazo.

Observação: ao solicitante da prorrogação de prazo cabe observar ainda o estabelecido no art. 2º da Deliberação TCE/RJ nº 195/96, onde determina que o pedido de prorrogação deva ser recebido no Tribunal de Contas do Estado do Rio de Janeiro antes do encerramento do prazo inicialmente concedido no processo principal.

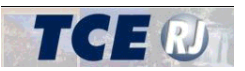

**4 - Preenchimento obrigatório - -** Deverá o responsável fazer identificar a data da sessão plenária do processo objeto do pedido de prorrogação de prazo.

Observação: Ao solicitante da prorrogação de prazo cabe observar ao estabelecido no art. 2º da Deliberação TCE/RJ nº 195/96, onde dispõe que o prazo determinado em Sessão Plenária deste Tribunal de Contas poderá ser prorrogado por uma única vez.

5- **Preenchimento obrigatório-** Deverá o solicitante justificar o pedido de prorrogação de prazo, expondo com razoabilidade os fatos que motivaram a dilação de prazo requerida, conforme estabelecido no art. 2º da Deliberação TCE/RJ nº 195/96.

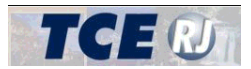

## II.4 – Selecionando os Documentos

**Documento de envio obrigatório -** O passo seguinte é o envio dos documentos, o que deverá ser feito ao se clicar na aba "2 – Documentos" e posteriormente "Selecione" para carregar um arquivo com o texto referente à Solicitação desejada.

| $ ightarrow$ $oldsymbol{C}$ $oldsymbol{O}$ homologacaon              | nova.tce.rj.gov.br/etcerj-interessepublico/RemessaEletronicaGenerico/Editar/41790?passo=2 🖈 🙆 🚮 :                                                                                                    |
|----------------------------------------------------------------------|----------------------------------------------------------------------------------------------------|
| e-TCERJ                                                              |                                                                                                    |
| Página Inicial  Remessas  Nova remessa  Consultar remessa            | Prorrogação de Prazo                                                                                                    |
| <ul> <li>Documentos Adicionais</li> <li>Resposta a Ofício</li> </ul> | Verificar<br>Informações Documentos Pendências                                                                                                    |
|                                                                      | Documentos digitalizados                                                                                                    |
|                                                                      | 1.Solicitação e seus eventuais anexos     Selecione um arquivo para transferência     Image: Constraint of the security of the security of |
|                                                                      | 2. Comprovação da existência da pessoa<br>jurídica , e de que o signatário da<br>solicitação tem poder para representá-la                                                                                                    |
|                                                                      | 3.Anexos Selecione um arquivo para transferência 🕥 Selecione 🗯 Excluir                                                                                                    |
|                                                                      |                                                                                                    |
|                                                                      |                                                                                                    |
|                                                                      |                                                                                                    |
| ersão: 1.0.0.0                                                       | TCER                                                                                                    |
|                                                                      | TELA 6                                                                                                    |

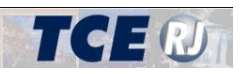

## Sistema e-TCERJ

| $ar{} 	o {f C}$ () homologacaon                             | ova.tce.rj.gov.br/etcerj-interessepublico                                                                                                    | /RemessaEletronicaGenerico/Editar/41790?passo=2                                                                       |
|-------------------------------------------------------------|----------------------------------------------------------------------------------------------------|----------------------------------------------------------------------------------------------------|
| e-TCERJ                                                     | =                                                                                                    | ANDRE OZORIO                                                                                                    |
| Página Inicial                                              |                                                                                                    | 🕷 Home > Prorrogação de Praz                                                                                          |
| Remessas ~                                                  | Prorrogação de Prazo                                                                                                    |                                                                                                    |
| <ul> <li>Nova remessa</li> <li>Consultar remessa</li> </ul> | 1 2                                                                                                    | 3                                                                                                    |
| Documentos Adicionais                                       | I Z                                                                                                    | Uerificar<br>Pendências                                                                                               |
| Resposta a Ofício                                           |                                                                                                    |                                                                                                    |
|                                                             | Documentos digitalizados                                                                                                    |                                                                                                    |
|                                                             | Documento                                                                                                    |                                                                                                    |
|                                                             |                                                                                                    | termoDelegacao_08950633795 (8)_assinado_17032017031538.pdf                                                            |
|                                                             | 1.Solicitação e seus eventuais<br>anexos                                                                                                    | Civializar     Enviado: 22/03/2017 11:30:09  Recibo: 4868F52F12A1C35E57683719CD04014BC934737B5F476DD17F1C4FC4DAF1FE03 |
|                                                             | <ol> <li>Comprovação da<br/>existência da pessoa jurídica ,<br/>e de que o signatário da<br/>solicitação tem poder para<br/>representá-la</li> </ol> | Selecione um arquivo para transferência                                                                               |
|                                                             | 3.Anexos                                                                                                    | Selecione um arquivo para transferência 📀 Selecione                                                                   |
|                                                             |                                                                                                    |                                                                                                    |
|                                                             |                                                                                                    |                                                                                                    |
|                                                             |                                                                                                    |                                                                                                    |
| são: 1.0.0.0                                                |                                                                                                    |                                                                                                    |

TELA 7

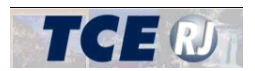

## II.5 – Verificar Pendências e Enviar Remessa

Uma vez que todos os arquivos obrigatórios tenham sido carregados, clicar na aba "3 – Verificar Pendências" e, se alguma mensagem de erro aparecer, providenciar as indispensáveis soluções (TELA 8).

| Prorrogação de Prazos                                                        |                                                             |                                                                                     |
|------------------------------------------------------------------------------|-------------------------------------------------------------|-------------------------------------------------------------------------------------|
| 1<br>Informações                                                             | 2<br>Documentos                                             | 3<br>Verificar<br>Pendências                                                        |
| Finalizar Rei<br>Este procediment<br>Ao clicar no botão<br>Finalizar Elabora | messa<br>o só pode ser realiza<br>abaixo o procedime<br>ção | ado se não houver erros.<br>ento tem seu status modificado para "Aguardando Envio". |
| Passo 1 🗸                                                                    | Erro: O document                                            | to correspondente à 2. Prova ou indício não foi anexado.                            |

TELA 8

Não existindo mensagem de erro, clicar no botão "Finalizar Elaboração", conforme demonstrado na TELA 9, para que seja apresentada a tela "Enviar Processo ao TCE-RJ" TELA 9.

| 1                    | Z                  | 3                                                    |
|----------------------|--------------------|------------------------------------------------------|
| Informações          | Documentos         | Venticar<br>Pendências                               |
| Ao clicar no botão a | abaixo o procedime | ento tem seu status modificado para "Aguardando Envi |
| Finalizar Elaboraç   | ão                 |                                                      |

TELA 9

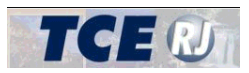

| e-TCERJ                 |                                                                                                    |
|-------------------------|----------------------------------------------------------------------------------------------------|
| 希 Página Inicial        |                                                                                                    |
| 🖌 Remessas 🤇            | 1 2 3                                                                                                    |
| + Documentos Adicionais | Verificar<br>Informações Documentos Pendências                                                                                                    |
| 🕼 Resposta a Oficio     |                                                                                                    |
|                         | Enviar Processo ao TCE-RJ                                                                                                    |
|                         | Prorrogação de Prazos                                                                                                    |
|                         | Interessado: Fulano de Tal                                                                                                    |
|                         | Certifico que as informações digitadas no sistema e os documentos assinados digitalmente e encaminhados de forma eletrônica conferem com os origina<br>Certifico que os documentos encaminhados de forma eletrônica estão legiveis e atendam a qualidade mínima exigida pelo TCE-RJ. |
|                         | Retornar para Elaboração Enviar ao TCE                                                                                                    |

TELA 10

Caso o usuário considere que todos os dados informados e documentos anexados sejam compatíveis com o que se deseja enviar ao TCE/RJ, deve marcar as duas caixas de seleção certificando: 1) que as informações digitadas e os documentos assinados digitalmente e encaminhados de forma eletrônica conferem com os originais; 2) que os documentos encaminhados de forma eletrônica estão legíveis e atendem à qualidade mínima exigida pelo TCE-RJ. Não é possível enviar o processo sem que essas duas caixas estejam selecionadas.

Caso seja necessária alguma alteração ou inclusão, clicar no botão "Retornar para Elaboração".

Caso o usuário considere que o processo está pronto para a remessa, clicar no botão "Enviar ao TCE" (TELA 10) para concluir o procedimento e passar para a tela "Recibo / Retificação" (TELA 11).

| e-TCERJ       Implementation       ANDRE 020R         Página Inicial       Implementation       Implementation         Nova remessa       Implementation       Implementation         Nova remessa       Implementation       Implementation         Documentos Addicionals       Implementation       Implementation         Personal a officio       Recibio TCE-RJ       Implementation         Prorrogação de Prazo       Implementation       Implementation         Interessado: ANDRE 020RIO       Implementation       Implementation         Interessado: ANDRE 020RIO       Implementation       Implementation         Interessado: ANDRE 020RIO       Implementation       Implementation         Interessado: ANDRE 020RIO       Implementation       Implementation         Interessado: ANDRE 020RIO       Implementation       Implementation         Inscription       Interessado: ANDRE 020RIO       Implementation         Inscription       Interessado: ANDRE 020RIO       Implementation         Inscription       Interessado: ANDRE 020RIO       Implementation         Inscription       Interessado: ANDRE 020RIO       Implementation         Inscription       Interessado: ANDRE 020RIO       Implementation         Interessado: ANDRE 020RIO       Implementation                                                                                                    |                                                 |                                                                                                    |
|----------------------------------------------------------------------------------------------------|-------------------------------------------------|----------------------------------------------------------------------------------------------------|
| Pagina Inicial   • Remessa   • Nova remessa   • Nova remessa   • Nova remessa   • Documentos Addicinals   Persona officio   Recibio TCE-RJ   Porrogação de Prazo   Intersado: ANDRE 020RIO   Intersado: ANDRE 020RIO   FTE-RJ: Conservation en acrosso de 11:13 de 2:004-1/17 Encidado: por: 005-0037-95 A receibo: consusceso de 11:13 de 2:004-1/17 Encidado: por: 005-0037-95 Recibio: eseus reventuals   Intersado: ANDRE 020RIO   Intersado: ANDRE 020RIO   Intersado: ANDRE 020RIO   Intersado: Substance de 0:17   Intersado: Substance de 0:17   Intersado: Substanc                                                                                                    | e-TCERJ                                         |                                                                                                    |
| <ul> <li>Remessa</li> <li>Nova remessa</li> <li>Nova remes</li></ul>                                                                                                    | 🖨 Página Inicial                                | 🕷 Home > Prorogação                                                                                           |
| Coumentos Addiconals      Control CCE-RS      Control CCE-RS | Remessas     Nova remessa     Consultar remessa | <sup>v</sup> 1 2 3<br>Informações Documentos Recibo                                                           |
|                                                                                                    | + Documentos Adicionais                         |                                                                                                    |
| Interessado: ANDRE 020RIO         N° TCE-RJ: 200204-1/17         Enviado por 089-566.337-95         Ato recebido com sucesso às 11:31 de 22 de março de 2017         Documento         1.Solicitação e seus eventuais anexos         Recibo: 4868F52F12A1C35E57683719C0040148C93473785F476D017F1C4FC4DAF1FE03         Imprimir                                                                                                    | 🕼 Resposta a Ofício                             | Recibo TCE-RJ<br>Prorrogação de Prazo                                                                         |
| N* TCE-RJ: 20204-1/17         Enviado por: 089-506.337-95         Ato recebido com sucesso às 11:31 de 22 de março de 2017         Documento         1.Solic/tação e seus eventuais anexos         anexos       Enviado: 22/03/2017 11:30:09         Imprimir                                                                                                    |                                                 | Interessado: ANDRE OZORIO                                                                                     |
| Documento       1.Solicitação e seus eventuais<br>anexos     Enviado: 22/03/2017 11:30:09<br>Recibo: 4868F52F12A1C35E57683719CD040148C934737B5F476DD17F1C4FC4DAF1FE03                                                                                                    |                                                 | N° TCE-RJ: 200204-1/17<br>Enviado por: 089.506.337-95                                                         |
| I.Solicitação e seus eventuais anexos  Enviado: 22/03/2017 11:30:09  Recibo: 4808F52F12A1C35E57683719CD040148C934737B5F476DD17F1C4FC4DAF1FE03  Imprimir                                                                                                    |                                                 | Ato recebido com sucesso as 11:31 de 22 de março de 2017                                                      |
| Imprimir                                                                                                    |                                                 | Engineer 20/02/00/71120/00                                                                                    |
|                                                                                                    |                                                 | anexos Recibo: 486BF52F12A1C35E57683719CD04014BC934737B5F476DD17F1C4FC4DAF1FE03                               |
|                                                                                                    |                                                 | I.Souchado e seus eventuais Recibo: 4868F52F12A1C35E57683719CD04014EC93473785F476DD17F1C4FC4DAF1FE03 Imprimir |
|                                                                                                    |                                                 | anexos  Recibo: 4868F52F12A1C35E57683719CD04014EC93473785F476DD17F1C4FC4DAF1FE03  Imprimir                    |

TELA 11